# How to book "English Course Consultation for Adults (Age – 18+)"

**Step 1** – Visit <u>https://bit.ly/3CG9vAJ</u> or Scan below QR Code.

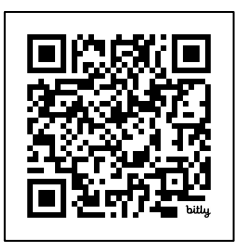

#### Step 2 – Choose Mode:

- In Person Face to Face
  - o Colombo / Kandy / Jaffna
- Phone Telephone

| Adult Consultation                               |   |               |   |
|--------------------------------------------------|---|---------------|---|
| Adult In Person Consultation (Age 18+) - Colombo | > | Location      | + |
| Adult In Person Consultation (Age 18+) - Jaffna  | > | Delivery Mode | + |
| Adult In Person Consultation (Age 18+) - Kandy   | > |               |   |
| Adult Phone Consultation (Age 18+)               | > |               |   |

# Step 3 – Choose Date & Time.

#### **E.g.,** 1 Feb at 09.00 – 09.30.

| Adult Phone Consu                                       | Itatio        | n (Ag | ge 18 | +)  |     |     |     | Saturd | ay, 1 February 2025 |
|---------------------------------------------------------|---------------|-------|-------|-----|-----|-----|-----|--------|---------------------|
| Adult Phone Consultaiton                                |               |       |       |     |     |     |     |        | O 09:00 - 09:30     |
| Please use the calendar to book your free consultation. | February 2025 |       |       |     |     |     |     | 0      | O 09:30 - 10:00     |
| We will call you for Telephone<br>Consultation.         | Mon           | Tue   | Wed   | Thu | Fri | Sat | Sun |        |                     |
|                                                         |               |       |       |     |     | 1   | 2   |        | 𝔍 10:00 − 10:30     |
|                                                         | 3             | 4     | 5     | 6   | 7   | 8   | 9   |        |                     |
| Complete Online Level Check                             | 10            | 11    | 12    | 13  | 14  | 15  | 16  | 0      | O 10:30 - 11:00     |
| before our call.                                        | 17            | 18    | 19    | 20  | 21  | 22  | 23  |        |                     |
| Adult Phone Consultaiton                                | 24            | 25    | 26    | 27  | 28  |     |     |        | Q 11:00 11:20       |
| 👮 Online                                                |               |       |       |     |     |     |     |        | 9 11.00 - 11.30     |

#### Click "Book for 1 Feb 2025".

Book for 1 Feb 2025

Step 4 – Click "Create account".

| count     |                  |                |        |         |        |        |
|-----------|------------------|----------------|--------|---------|--------|--------|
| Check out | Account          | Review order   | $\geq$ | Confirm | $\geq$ | Booked |
| C         | Create a new acc | count          |        |         |        |        |
|           |                  | Create account |        |         |        |        |

Note: If you already have an account, log in using Student Number & Password.

**Step 5** – Fill your details.

| Create account                                                                                                  | *Date of birth                                       |
|----------------------------------------------------------------------------------------------------|------------------------------------------------------|
|                                                                                                    | Day Choose month                                     |
| Check out Account Review order Confirm                                                                          | Booked *Language                                     |
| *Mandatory Fields                                                                                               | English 🗘                                            |
| Please enter all information in the Roman alphabet except for those fields which are marked for local language. | Your contact details                                 |
| Create an account                                                                                               | *Mobile number                                       |
| * Your email                                                                                                    | Preferred communication channel                      |
| *Confirm email address                                                                                          | E-Mail                                               |
| About you                                                                                                    | O SMS<br>O Phone                                     |
| *First / given names (including middle names)                                                                   | Country / territory of residence     Sri Lanka     € |
| *Surname / family name                                                                                          | *Town / City                                         |

## Click "Create account".

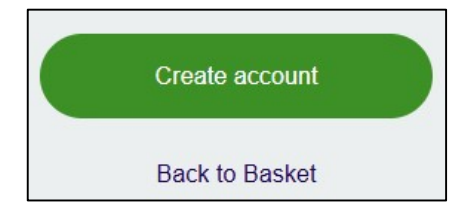

Step 6 – Check your details.

| eck out                 |              |               |        |
|-------------------------|--------------|---------------|--------|
| Check out Account       | Review order | Confirm       | Booked |
| About you               | Your co      | ntact details |        |
| ±                       | Colombo      | o 03          |        |
| 2                       | (+94)        |               |        |
| dult Phone Consultaiton |              |               |        |
| /02/2025, 09:00         |              |               |        |

## Accept "Terms & Conditions" and Click "Book now".

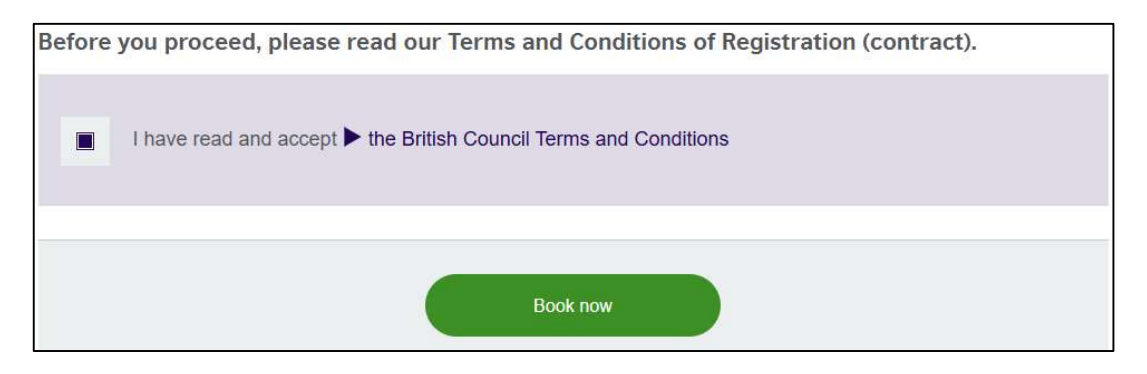

## **Step 7** – Booking is completed.

| Check out                       | $\geq$                   | Account                              | $\geq$                   | Review order                           | $\geq$                  | Confirm                    | $\geq$          | Booked |
|---------------------------------|--------------------------|--------------------------------------|--------------------------|----------------------------------------|-------------------------|----------------------------|-----------------|--------|
|                                 | You                      | ır booking                           | ı is <mark>d</mark> or   | ne                                     |                         |                            |                 |        |
|                                 | You                      | will receive an tions please re      | email with<br>fer to you | your confirmation                      | on. If you I<br>centre. | have <mark>furthe</mark> r |                 |        |
|                                 | 44.00                    | none produce re                      |                          | · ···································· |                         |                            |                 |        |
|                                 |                          |                                      |                          |                                        |                         |                            |                 |        |
| k for your us                   | er accour<br>ount withir | nt with the User<br>n the next sever | -ID 00610<br>n days.     | 50946 has been e                       | e-mailed to             | ) you. Please c            | lick on the lin | k to   |
| ik for your us<br>/ate the accc | er accour<br>ount withir | nt with the User<br>n the next sever | -ID 00610<br>n days.     | 50946 has been «                       | e-mailed to             | ) you. Please c            | lick on the lin | k to   |
| ik for your us<br>vate the acco | er accour<br>ount withir | nt with the User<br>n the next sever | -ID 00610<br>1 days.     | 50946 has been e                       | e-mailed to             | ) you. Please c            | lick on the lin | k to   |

#### Step 8 – You will receive 2 Emails.

## Email 1 – "Account Activation".

Using the link given, activate your account.

| British Council account activation                                                                                                |
|----------------------------------------------------------------------------------------------------|
| N no-replysms@britishcouncil.org<br>To:                                                                                           |
| Dear customer,                                                                                                    |
| Thank you for joining the British Council.                                                                                        |
| Your account has been created.                                                                                                    |
| In order to complete the sign up process, please click on the following link to activate your account:                            |
| https://sms.britishcouncil.org/cdb/validate/index/UA86923a44-ac1e-4cb5-8d4d-0d49c13df888. Your user id is: 0061050946.            |
| If the above link does not work, paste it directly to your web browser.                                                           |
| If you have received this communication in error, you don't have to take any further action.                                      |
| Please do not reply to this address. If you have any technical problems, please do not hesitate to contact our customer services. |
| Best regards,                                                                                                    |
| British Council                                                                                                    |

## **Email 2** – "Consultation Appointment".

| Your consultation appointment at British Council                                                                                                    |
|----------------------------------------------------------------------------------------------------|
| Bookingation.pdf                                                                                                    |
| info.lk@britishcouncil.org<br>To:                                                                                                    |
| Booking confirmation.pdf                                                                                                    |
| Dear Sanna Marin,                                                                                                    |
| Thank you for booking a consultation with British Council.                                                                                                    |
| Your consultation will take place on 01.02.2025 at 09:00-09:30.                                                                                                    |
| Consultation details                                                                                                    |
| <ul> <li>If you have booked a consultation at one of our offices, please arrive 10 minutes earlier.</li> </ul>                                                                      |
| <ul> <li>For Phone consultation, please note that one of our consultants will call you during the above-mentioned date/time.</li> </ul>                                             |
| Placement test details                                                                                                    |
| <ul> <li>If you are a young learner parent, please refer to the attached file for the placement test instructions.</li> </ul>                                                       |
| If you are an adult learner (above 18 years old) please follow this link to take the online test                                                                                    |
| https://www.britishcouncil.lk/english/register/adults/online-level-check?Student=01049871&ID=029E83B10D881EEFB7D80243B55188B5®_ID=029E83B10D881EEFB7D80243B5518BB5&site=lk&langu=en |
| After the consultation we will be able to guide you to the best course that matches your level and your goals.                                                                      |

Using the link, complete Online Level Check (OLC) before the Consultation Date / Time.